## How do I register my KXL package?

## **Registration Information:**

You will be given the opportunity to register the KXL package at every startup. The following Dialog will appear:

| Kubotek KeyCreator |                      |
|--------------------|----------------------|
| 🥐 Would ye         | ou like to register? |
| Yes                | No                   |

If you click No you are in Trial mode. Trial mode works for **30 days** after your first startup.

If you click Yes, the following Dialog will appear:

| Registration Dialog Box:                                                                                                    | X           |
|----------------------------------------------------------------------------------------------------|-------------|
| Enter your Name:                                                                                                    |             |
| My Name                                                                                                    |             |
| Enter the unlocking key:                                                                                                    |             |
| 0                                                                                                    |             |
| Enter your Name and press Save if you don't h<br>an unlocking key, otherwise enter your Name<br>the unlocking key and press Register.<br>Register Save Cancel | nave<br>and |

Enter your name and press the Save button.

## After clicking Save, the following Dialog will appear:

| Kubotek KeyCreator V9.0.0 (15479) |                                                                                                    |
|-----------------------------------|----------------------------------------------------------------------------------------------------|
| <u>.</u>                          | The License file 'C:\KeyCreator9.0\KXL\KXLpackagev9.lic' was updated.<br>Please email this file to iohannwinkler@centurytel.net<br>After payment is received the unlocking key will be emailed to you. Thank you!<br>Goto www.jennicamolddesign.com for more KXL programs or updates!<br>You may highlight this text and press Ctrl-C to copy to Clipboard. |

## Do not overwrite or edit the KXLpackagev9.lic file, or the registration will fail. You have to email this file to me so I can create the unlocking key for you.

After payment is received (you may make the payment where you downloaded this package at <u>http://www.jennicamolddesign.com</u>), the unlocking key will be emailed to you within a day or two. When you receive the unlocking key it is time to register.

Start any of the KXL's included in this package and when asked to register...

| Kubotek KeyCreator |                      |
|--------------------|----------------------|
| Would y            | ou like to register? |
| Yes                | No                   |

... Click on the Yes button.

Then following Dialog will appear (looks familiar **J**):

| Registration Dialog Box:                                                                                                    | ×       |
|----------------------------------------------------------------------------------------------------|---------|
| Enter your Name:                                                                                                    |         |
| My Name                                                                                                    | ]       |
| Enter the unlocking key:                                                                                                    |         |
| 0                                                                                                    |         |
| Enter your Name and press Save if you don't hav<br>an unlocking key, otherwise enter your Name an<br>the unlocking key and press Register. | ve<br>d |
| Register Save Cancel                                                                                                    | )       |

Enter your registration name and your unlocking key (remember that Name is case sensitive) in the appropriate boxes and press the **Register** button.

If all goes well the following Dialog will appear:

| Kubotek  | KeyCreator 🛛 🔀                                                                                                    |
|----------|----------------------------------------------------------------------------------------------------|
| <u>^</u> | Thank You For Registering This KXL package!<br>If your trial version was expired, you<br>may have to restart the KXL program |
|          | ОК                                                                                                    |

THANK YOU!!!!